# UNIVERSIDADE DE LISBOA

**DOI / ULISBOA** Guia Prático

← elevators

### Índice

| 1. O que é o DOI                 | 3  |
|----------------------------------|----|
| 2. Vantagens                     | 4  |
| 3.Objetivos                      | 5  |
| 4. Documentos                    | 6  |
| 5. Processo de atribuição do DOI | 7  |
| 6. Suporte ao Serviço            | 14 |

O DOI (Digital Object Identifier) é um identificador único de documentos digitais. Representa-se através de uma hiperligação que direciona de forma permanente para o local onde o documento se encontra registado. O DOI permite a identificação inequívoca de uma publicação e a sua correta e clara referenciação para efeitos de divulgação e compreende um conjunto de caracteres alfanuméricos atribuídos por uma Agência de Registo, no caso a Datacite.

O DOI é formado por um prefixo pré-definido que começa por "10.", seguido por um conjunto de 4 ou mais algarismos e por um sufixo escolhido pela instituição que o atribui, que pode conter tanto algarismos, como letras ou sinais de pontuação.

### 2. Vantagens

Com o DOI, é possível manter atualizado o identificador para garantir sempre a ligação à publicação, mesmo que o endereço web da revista ou o local da publicação seja alterado.

Além da vantagem da identificação persistente e inequívoca, associada às publicações, os seus elementos descritores, como o título, autores e resumos, serão partilhados e disponibilizados para o desenvolvimento de serviços de pesquisa, indicadores e métricas.

### 3. Objetivos

1. Tornar mais visível e referenciável a produção científica da Universidade de Lisboa;

2. Disponibilizar à comunidade académica e científica da Universidade de Lisboa um serviço de identificadores digitais comum à comunidade científica mundial, facilitando os resultados de pesquisa, referências bibliográficas e citações através da associação de links persistentes aos objetos científicos digitais;

3. Promover o uso de metadados de qualidade nos sistemas de informação nacionais e internacionais, permitindoainteroperabilidadeentresistemas(exemplos: CiênciaVitae, ORCID, repositórios institucionais, Portal RCAAP, etc.).

### 4. Documentos

A atribuição do DOI aplica-se aos seguintes documentos:

1. Artigos publicados em revistas editadas pelas unidades de investigação e escolas da Universidade de Lisboa;

2. Livros e Capítulos de Livro editados pelas unidades de investigação e escolas da Universidade de Lisboa;

3. Atas e artigos de conferência editados pela comunidade académica da Universidade de Lisboa, não publicados por editoras;

4. Preprints de artigos científicos editados pela comunidade académica da Universidade de Lisboa.

### 5. Processo de atribuição do DOI

O processo de atribuição do DOI é feito através do formulário online fornecido na conta da DataCite.

Assim que tiver a sua conta de acesso à DataCite com um prefixo atribuído, pode preencher um formulário online oferecido pela DataCite para cada objeto digital ao qual pretenda atribuir um DOI.

Para isso, em primeiro lugar, entre no site da DataCite https://doi.datacite.org/ com as suas credenciais, fornecidas pela equipa de suporte:

- Account ID
- Password

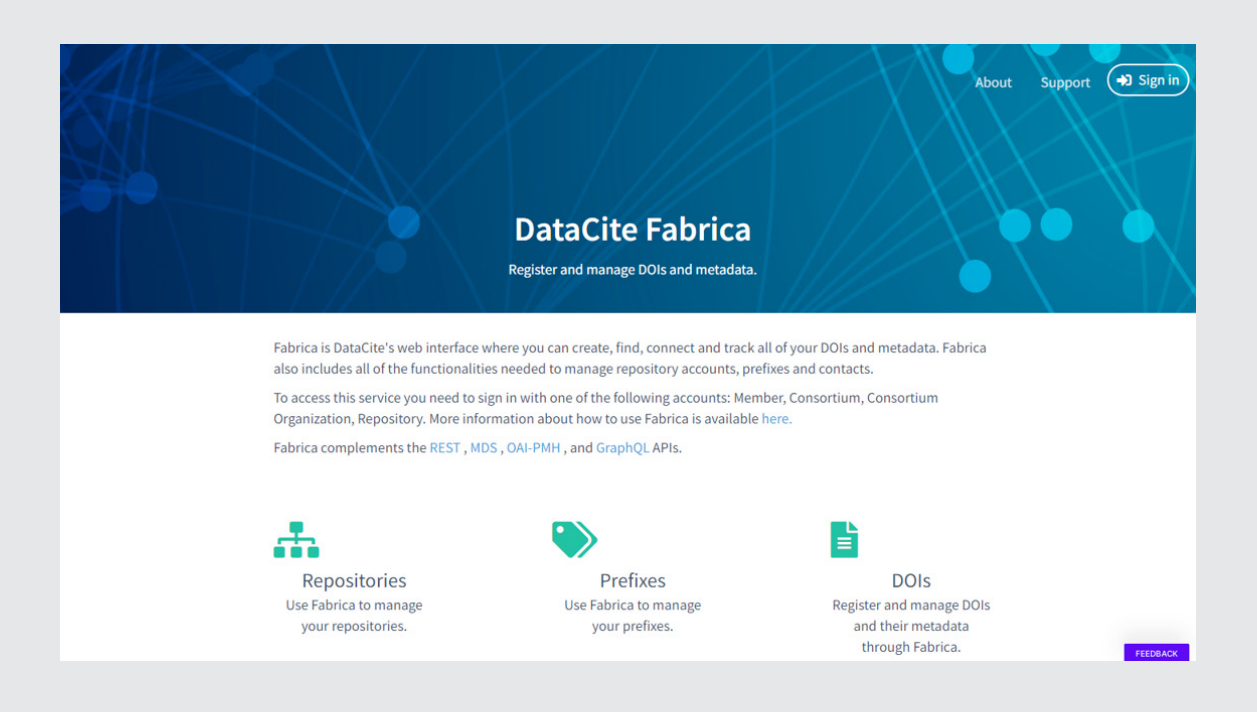

| DataCite Fabrica |                                                            | About Support |
|------------------|------------------------------------------------------------|---------------|
|                  | Sign In<br>Account ID                                      |               |
|                  | Password<br>Forgot password? • Need an account?<br>Sign In |               |
|                  |                                                            |               |

Selecione o separador DOIs e de seguida selecione a opção «Create (Form)».

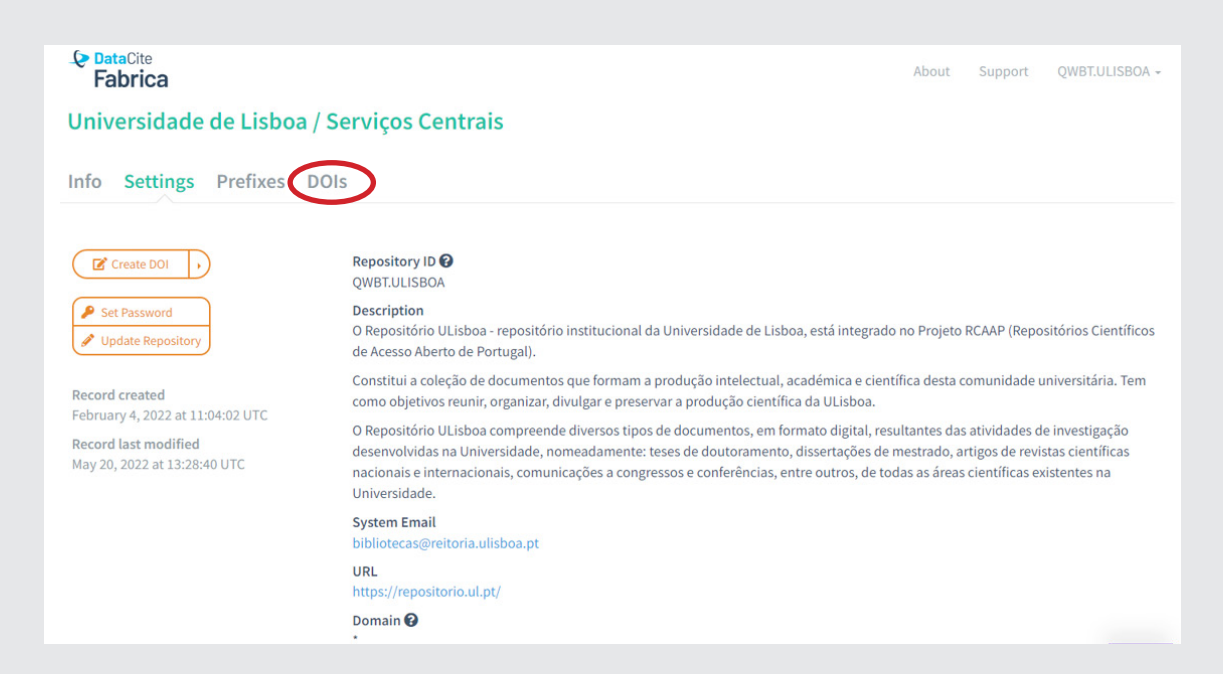

| PataCite     Fabrica Universidade de Lisboa Info Settings Prefixes                                           | n / Serviços Centrais<br>DOIs                                                                                    |                                                                                                    | About Support QWBT.ULISBOA -                                                                                                    |
|----------------------------------------------------------------------------------------------------|----------------------------------------------------------------------------------------------------|----------------------------------------------------------------------------------------------------|----------------------------------------------------------------------------------------------------|
| No DOIs available to transfer.                                                                               | Type to search. For example 10.4<br>Reset All<br>No DOIs found.                                                  | 121/17185607.v1                                                                                                    | Search                                                                                                    |
| About Us<br>What we do<br>Governance<br>Steering and Working Groups<br>Team<br>Job Opportunities<br>Projects | Work With Us<br>Create DOIs<br>Integrate Workflows<br>Enable Discovery<br>Promote Reuse<br>Strategic Initiatives | Membership<br>Become a Member<br>DataCite Fee Model<br>Membership Enquiry<br>DataCite Members<br><b>Resources</b><br>Metadata Schema<br>DataCite Members | Contact us<br>Contact us<br>Contac |

# Preencha o formulário com os metadados obrigatórios definidos pela DataCite.

| Algobally unique string that identifies the resource and can't be changed.                                                                                                    |                    | Create DOI (Form)                                                                                                    |
|----------------------------------------------------------------------------------------------------|--------------------|----------------------------------------------------------------------------------------------------|
| equired Properties         • DOI       A globally unique string that identifies the resource and can't be changed. <ul> <li>10.3453 (nps-0331)</li> <li>Cick the circle icon for a new random suffix, or the cross icon to delete the random suffix and enter a value manually.</li> </ul> • State         The state determines whether a DOI is registered and findable. Once in Registered or Findable state, a DOI can't be set back to Draft state. More         Draft only visible in Fabrica, DOI can be deleted         Registered registered with the DOI Resolver         Findable registered with the DOI Resolver         Findable registered with the DOI Resolver and indexed in DataCite Search           • URL         The location of the landing page with more information about the resource.         URL           State Bould be a https URL — within the allowed domain(s) of your repository if domain restrictions are enabled in the repository settings. Http and ftp are also supported. For example http://example.org           • Creators         The main researchers or organizations involved in producing the resource, in priority order.           Name Identifier         Name Identifier           Name Identifier         Name, and Name will automatically be filled out for ORCID and ROR identifiers.           • Add another name identifier         • Add another name identifier                                                                                                    |                    | More information about DOI registration via form can be found on our Support Website. Required properties are marked with a red asterisk.                                                                                                    |
| <ul> <li>A globally unique string that identifies the resource and can't be changed.         <ul> <li>10.3463 (nps-0331)</li> <li>C ick the circle icon for a new random suffix, or the cross icon to delete the random suffix and enter a value manually.</li> </ul> </li> <li>State The state determines whether a DOI is registered and findable. Once in Registered or Findable state, a DOI can't be set back to Draft state. More         <ul> <li>Draft only visible in Fabrica, DOI can be deleted</li> <li>Registered registered with the DOI Resolver</li> <li>Findable registered with the DOI Resolver</li> <li>Findable registered with the DOI Resolver and indexed in DataCite Search</li> </ul> </li> <li>URL The location of the landing page with more information about the resource.         <ul> <li>URL</li> <li>Should be a https://example.org</li> </ul> </li> <li>Creators The main researchers or organizations involved in producing the resource, in priority order.             <ul> <li>Name Identifier</li> <li>Name Identifier</li> <li>Name Identifier</li> <li>Name, family Name, and Name will automatically be filled out for ORCID and ROR identifiers.</li> <li>Ad another name identifier</li> </ul> </li> </ul>                                                                                                    | equired Properties |                                                                                                    |
| 10.3463                                                                                                    | * DOI              | A globally unique string that identifies the resource and can't be changed.                                                                                                    |
| Click the circle icon for a new andom suffix, or the cross icon to delete the random suffix and enter a value manually.  State The state determines whether a DOI is registered and findable. Once in Registered or Findable state, a DOI can't be set back to Draft state. More Draft only visible in Fabrica, DOI can be deleted Registered with the DOI Resolver Findable registered with the DOI Resolver Findable registered with the DOI Resolver and indexed in DataCite Search  URL The location of the landing page with more information about the resource. URL Should be a https://example.org  Creators The main researchers or organizations involved in producing the resource, in priority order. Name identifier Name identifier Name identifier Use name identifier expressed as URL. Unliquely identifies an individual or legal entity, according to various schemas, e.g. ORCID, ROR or ISNI. The Given Use name identifier Use name identifier                                                                                                    |                    | 10.34634 dnps-0331                                                                                                    |
| * State The state determines whether a DOI is registered and findable. Once in Registered or Findable state, a DOI can't be set back to Draft state. More Draft only visible in Fabrica, DOI can be deleted Registered registered with the DOI Resolver Findable registered with the DOI Resolver and indexed in DataCite Search * URL The location of the landing page with more information about the resource. URL URL Should be a https: URL — within the allowed domain(s) of your repository if domain restrictions are enabled in the repository settings. Http and ftp are also supported. For example http://example.org * Creators The main researchers or organizations involved in producing the resource, in priority order. Name Identifier Name Identifier Name, Identifier Wate and Name will automatically be filled out for ORCID and ROR identifiers. O Add another name identifier                                                                                                    |                    | Click the circle icon for a new random suffix, or the cross icon to delete the random suffix and enter a value manually.                                                                                                    |
| <ul> <li>Draft only visible in Fabrica, DOI can be deleted</li> <li>Registered registered with the DOI Resolver</li> <li>Findable registered with the DOI Resolver and indexed in DataCite Search</li> <li>* URL</li> <li>The location of the landing page with more information about the resource.</li> <li>URL</li> <li>Should be a https URL — within the allowed domain(s) of your repository if domain restrictions are enabled in the repository settings. Http and ftp are also supported. For example http://example.org</li> <li>* Creators</li> <li>The main researchers or organizations involved in producing the resource, in priority order.</li> <li>Name identifier</li> <li>Ware identifier</li> <li>Use name identifier</li> <li>Use name identifier</li> <li>Use name identifier</li> <li>Use name identifier</li> <li>Use name identifier</li> <li>Mane identifier</li> <li>ORCID and NOR identifiers.</li> <li>Add another name will automatically be filled out for ORCID and ROR identifiers.</li> </ul>                                                                                                    | * State            | The state determines whether a DOI is registered and findable. Once in Registered or Findable state, a DOI can't be set back to Draft state. More                                                                                                    |
| Creators Creators Cr |                    | Draft only visible in Fabrica, DOI can be deleted                                                                                                    |
|                                                                                                    |                    | Registered registered with the DOI Resolver                                                                                                    |
| • URL     The location of the landing page with more information about the resource.     URL     URL     Should be a https URL — within the allowed domain(s) of your repository if domain restrictions are enabled in the repository settings. Http and ftp are also supported. For example http://example.org     The main researchers or organizations involved in producing the resource, in priority order.     Name Identifier     Name Identifier     Name Identifier     Use name identifier expressed as URL. Unliquely identifies an individual or legal entity, according to various schemas, e.g. ORCID, ROR or ISNI. The Given Name, Family Name, and Name will automatically be filled out for ORCID and ROR identifiers.     O Add another name identifier                                                                                                    |                    | <sup>O</sup> Findable registered with the DOI Resolver and indexed in DataCite Search                                                                                                    |
| URL         Should be a https URL — within the allowed domain(s) of your repository if domain restrictions are enabled in the repository settings. Http and ftp are also supported. For example http://example.org         * Creators       The main researchers or organizations involved in producing the resource, in priority order.         Name identifier       Name identifier         Use name identifier       Use name identifier expressed as URL. Unlquely identifies an individual or legal entity, according to various schemas, e.g. ORCID, ROR or ISNI. The Given Name, Family Name, and Name will automatically be filled out for ORCID and ROR identifiers.         Add another name identifier       O                                                                                                    | * URL              | The location of the landing page with more information about the resource.                                                                                                    |
| Should be a https URL — within the allowed domain(s) of your repository if domain restrictions are enabled in the repository settings. Http and ftp are also supported. For example http://example.org  Creators  The main researchers or organizations involved in producing the resource, in priority order. Name identifier Name identifier Use name identifier Use name identifier expressed as URL. Unlquely identifies an individual or legal entity, according to various schemas, e.g. ORCID, ROR or ISNI. The Given Name, Family Name, and Name will automatically be filled out for ORCID and ROR identifiers.  Add another name identifier                                                                                                    |                    |                                                                                                    |
| Creators The main researchers or organizations involved in producing the resource, in priority order.     Name Identifier     Name Identifier     Use name Identifier expressed as URL. Uniquely Identifies an individual or legal entity, according to various schemas, e.g. ORCID, ROR or ISNI. The Given     Name, Family Name, and Name will automatically be filled out for ORCID and ROR Identifiers.     Add another name Identifier                                                                                                    |                    | Should be a https URL — within the allowed domain(s) of your repository if domain restrictions are enabled in the repository settings. Http and ftp are<br>also supported. For example http://example.org                                             |
| Name Identifier           Name Identifier           Use name identifier expressed as URL_Uniquely identifies an individual or legal entity, according to various schemas, e.g. ORCID, ROR or ISNI. The Given Name, Family Name, and Name will automatically be filled out for ORCID and ROR identifiers.           Image: Add another name identifier                                                                                                    | * Creators         | The main researchers or organizations involved in producing the resource, in priority order.                                                                                                    |
| Name Identifier Use name identifier expressed as URL. Uniquely identifies an individual or legal entity, according to various schemas, e.g. ORCID, ROR or ISNI. The Given Name, Family Name, and Name will automatically be filled out for ORCID and ROR identifiers.  Add another name identifier                                                                                                    |                    | Name Identifier                                                                                                    |
| Use name identifier expressed as URL. Uniquely identifies an individual or legal entity, according to various schemas, e.g. ORCID, ROR or ISNI. The Given Name, Family Name, and Name will automatically be filled out for ORCID and ROR identifiers.                                                                                                    |                    |                                                                                                    |
| Add another name identifier                                                                                                    |                    | Use name identifier expressed as URL. Uniquely identifies an individual or legal entity, according to various schemas, e.g. ORCID, ROR or ISNI. The Given Name, Family Name, and Name will automatically be filled out for ORCID and ROR identifiers. |
|                                                                                                    |                    | O Add another name identifier                                                                                                    |
|                                                                                                    |                    |                                                                                                    |

Preencha o campo relativo ao DOI. Tem duas opções: aceitar a sugestão do DOI, fornecida pelo sistema, ou em alternativa criar o seu próprio DOI.

Exemplo:

10.34634 ULisboa(sigla da Escola)Centro de Investigação.0000001.ano

#### No campo State, selecione a opção Findable.

|                    | More information about DOI registration via form can be found on our Support Website. Required properties an<br>asterisk. | a marked with a red  |
|--------------------|----------------------------------------------------------------------------------------------------|----------------------|
| equired Properties |                                                                                                    |                      |
| * DOI              | A globally unique string that identifies the resource and can't be changed.                                               |                      |
|                    | 10.34634 dnps-0331                                                                                                    | £ 8                  |
|                    | Click the circle icon for a new random suffix, or the cross icon to delete the random suffix and enter a value manually.  |                      |
| -                  |                                                                                                    |                      |
| * State            | The state determines whether a DOI is registered and findable. Once in Registered or Findable state, a DOI can't          | be set back to Draft |
|                    | state. More                                                                                                    |                      |
|                    | Draft only visible in Fabrica, DOI can be deleted                                                                         |                      |
|                    | <sup>O</sup> Registered registered with the DOI Resolver                                                                  |                      |
|                    | C Findable egistered with the DOI Resolver and indexed in DataCite Search                                                 |                      |
| * URL              | The location of the landing page with more information about the resource.                                                |                      |
|                    |                                                                                                    |                      |
|                    |                                                                                                    |                      |

No campo URL, preencha o endereço onde o objeto se encontra alojado.

|                     | create bor (rom)                                                                                                    |                                |
|---------------------|----------------------------------------------------------------------------------------------------|--------------------------------|
|                     | More information about DOI registration via form can be found on our Support Website. Required pro<br>asterisk.      | perties are marked with a red  |
| Required Properties |                                                                                                    |                                |
| * DOI               | A globally unique string that identifies the resource and can't be changed.                                          |                                |
|                     | 10.34634 dnps-0331                                                                                                   | £ 8                            |
|                     | Click the circle icon for a new random suffix, or the cross icon to delete the random suffix and enter a value manua | lly.                           |
| * State             | The state determines whether a DOI is registered and findable. Once in Registered or Findable state, a state. More   | DOI can't be set back to Draft |
|                     | Draft only visible in Fabrica, DOI can be deleted                                                                    |                                |
|                     | Registered registered with the DOI Resolver                                                                          |                                |
|                     | $^{ m O}$ Findable registered with the DOI Resolver and indexed in DataCite Search                                   |                                |
| * URL               | The location of the landing page with more information about the resource.                                           |                                |
|                     |                                                                                                    |                                |
|                     |                                                                                                    |                                |

No campo Creators, deve selecionar uma das seguintes opções:

- Person;
- Organization:
- Unknown.

Deverá depois preencher o campo com o(s) nome(s) do(s) autor(es) e selecionar da lista disponível a respetiva filiação.

|        | Should be a https URL — within the allowed domain(s) of your repository if domain restrictions are enabled in the repository settings. Http and ftp are<br>also supported. For example http://example.org |
|--------|----------------------------------------------------------------------------------------------------|
| eators | The main researchers or organizations involved in producing the resource, in priority order.                                                                                                    |
|        | Name Identifier                                                                                                    |
|        | universidade de lisboa                                                                                                    |
|        | University of Lisbon                                                                                                    |
|        | Autonomous University of Lisbon                                                                                                    |
|        | Lusíada University of Lisbon                                                                                                    |
|        | Universidade Nova de Lisboa                                                                                                    |
|        | Instituto de Ciências Sociais                                                                                                    |
|        | Lisbon Geographic Society                                                                                                    |
|        | Lisnave (Portugal)                                                                                                    |
|        | Câmara Municipal de Lisboa                                                                                                    |
|        | Instituto Politécnico de Lisboa                                                                                                    |
|        | Sport Lisboa e Benfica                                                                                                    |
|        | Select Affiliation                                                                                                    |

## Continue a preencher os campos *Title*, *Publisher*, *Publication Year*.

|                 | Title                                                                                                    |   |
|-----------------|----------------------------------------------------------------------------------------------------|---|
|                 | Title Type                                                                                                    |   |
|                 | Select Title Type                                                                                                    | Ŧ |
|                 | Language                                                                                                    |   |
|                 | Select Language                                                                                                    | ٣ |
| * Publisher     | The name of the entity that holds, archives, publishes prints, distributes, releases, issues, or produces the resource. |   |
|                 | Select publisher                                                                                                    | ٠ |
| ublication Year | The year when the resource was or will be made publicly available.                                                      |   |
|                 | Dublication Vear                                                                                                    |   |

No campo *Resource Type General*, escolha o tipo de documento.

|                        | Select Resource Type General                                                                                                    | * |
|------------------------|----------------------------------------------------------------------------------------------------|---|
|                        |                                                                                                    |   |
|                        | Audiovisual                                                                                                    |   |
|                        | Book                                                                                                    |   |
|                        | Book chapter                                                                                                    |   |
|                        | Collection                                                                                                    |   |
|                        | Computational notebook                                                                                                    |   |
|                        | Conference paper                                                                                                    |   |
|                        | Conterence proceeding                                                                                                    |   |
| Recommended Properties | Data paper                                                                                                    |   |
| Recommended Hoperties  | Dissettion                                                                                                    | - |
| Subjects               | Subject, keyword, classification code, or key phrase describing the resource.                                                     |   |
|                        | + Add subject                                                                                                    |   |
| Contributors           | The institution or person responsible for collecting, managing, distributing, or otherwise contributing to the development of the |   |
|                        | resource.                                                                                                    |   |
|                        | + Add contributor                                                                                                    |   |
| Dates                  | Different dates relevant to the resource.                                                                                         |   |
|                        |                                                                                                    |   |
|                        | + Add date                                                                                                    |   |
| Related Identifiers    | Identifiers of related resources.                                                                                                 |   |
|                        | + Add related identifier                                                                                                    |   |
|                        |                                                                                                    |   |

Existe um campo *Resource Type*, opcional, que pode preencher caso considere que é necessário especificar melhor o tipo de recurso ao qual pretende atribuir o DOI.

| * Resource Type General       | The general type of the resource.                                                                                                 |   |
|-------------------------------|----------------------------------------------------------------------------------------------------|---|
|                               | Select Resource Type General                                                                                                    | * |
|                               | If none of the provided values matches, use Other and specify the resource type in the field below.                               |   |
| (                             | Resource Type                                                                                                    |   |
|                               | The                                                                                                    |   |
|                               | A description of the resource, the preferred format is a single term of some detail.                                              |   |
|                               |                                                                                                    |   |
| <b>Recommended Properties</b> |                                                                                                    |   |
| Subjects                      | Subject, keyword, classification code, or key phrase describing the resource.                                                     |   |
|                               | + Add subject                                                                                                    |   |
| Contributors                  | The institution or person responsible for collecting, managing, distributing, or otherwise contributing to the development of the |   |
|                               | resource.                                                                                                    |   |
|                               | + Add contributor                                                                                                    |   |
| Dates                         | Different dates relevant to the resource.                                                                                         |   |
|                               | + Add date                                                                                                    |   |
| Related Identifiers           | Identifiers of related resources.                                                                                                 |   |
|                               | + Add related identifier                                                                                                    |   |
| Descriptions                  | Additional information about the resource that does not fit in any of the other categories.                                       |   |
|                               | + Add description                                                                                                    |   |
|                               |                                                                                                    |   |

Nas *Recommended Properties*, no campo *Description*, pode inserir outras informações que não se enquadrem nas outras categorias.

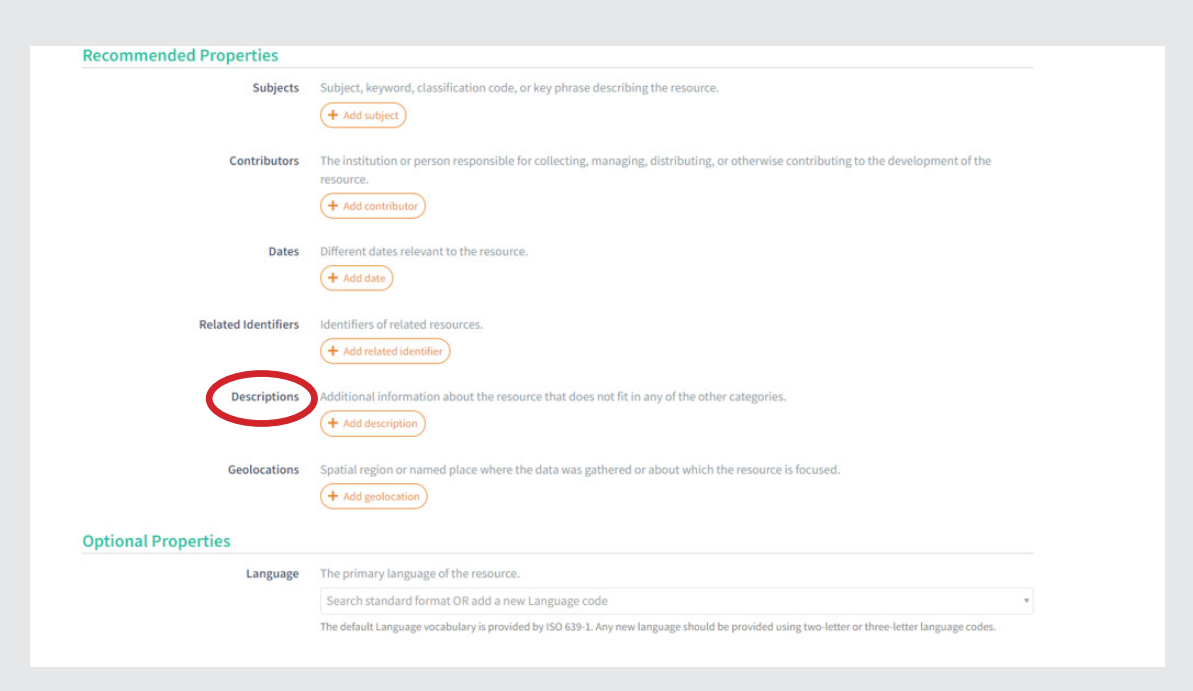

Ao inserir a informação nos respetivos campos verificará que o texto assumirá cores diferentes conforme a situação:

— vermelho se a informação colocada estiver inserida de forma incorreta;

— verde se a informação estiver inserida da forma correta.

Só quando toda a informação estiver com a cor verde terá acesso ao botão Create DOI para finalizar o pedido.

Para cada formulário corretamente preenchido, o sistema atribuirá um DOI ao objeto digital.

É necessário repetir todo o processo para cada DOI que pretende atribuir.

### 6. Suporte ao Serviço

Todas as questões devem ser reportadas para o seguinte email: bibliotecas@reitoria.ulisboa.pt

#### FICHA TÉCNICA

Edição e propriedade: Universidade de Lisboa · Departamento de Arquivo, Documentação e Publicações Direção executiva: Ana Silva Rigueiro Produção: Núcleo de Documentação - Helena Saramago Edição e design gráfico: Imprensa da Universidade de Lisboa - Ana Luísa Valdeira Capa e contracapa: fotografia de Sylvia Yang; uso gratuito sob a Licença da Unsplash

Contactos gerais:

Alameda da Universidade - Cidade Universitária · 1649-004 Lisboa · Portugal Tel.: +351 210 170 113 | E-mail: bibliotecas@reitoria.ulisboa.pt

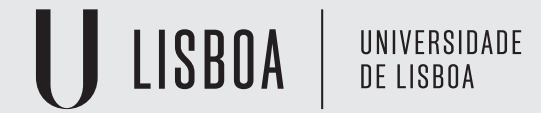

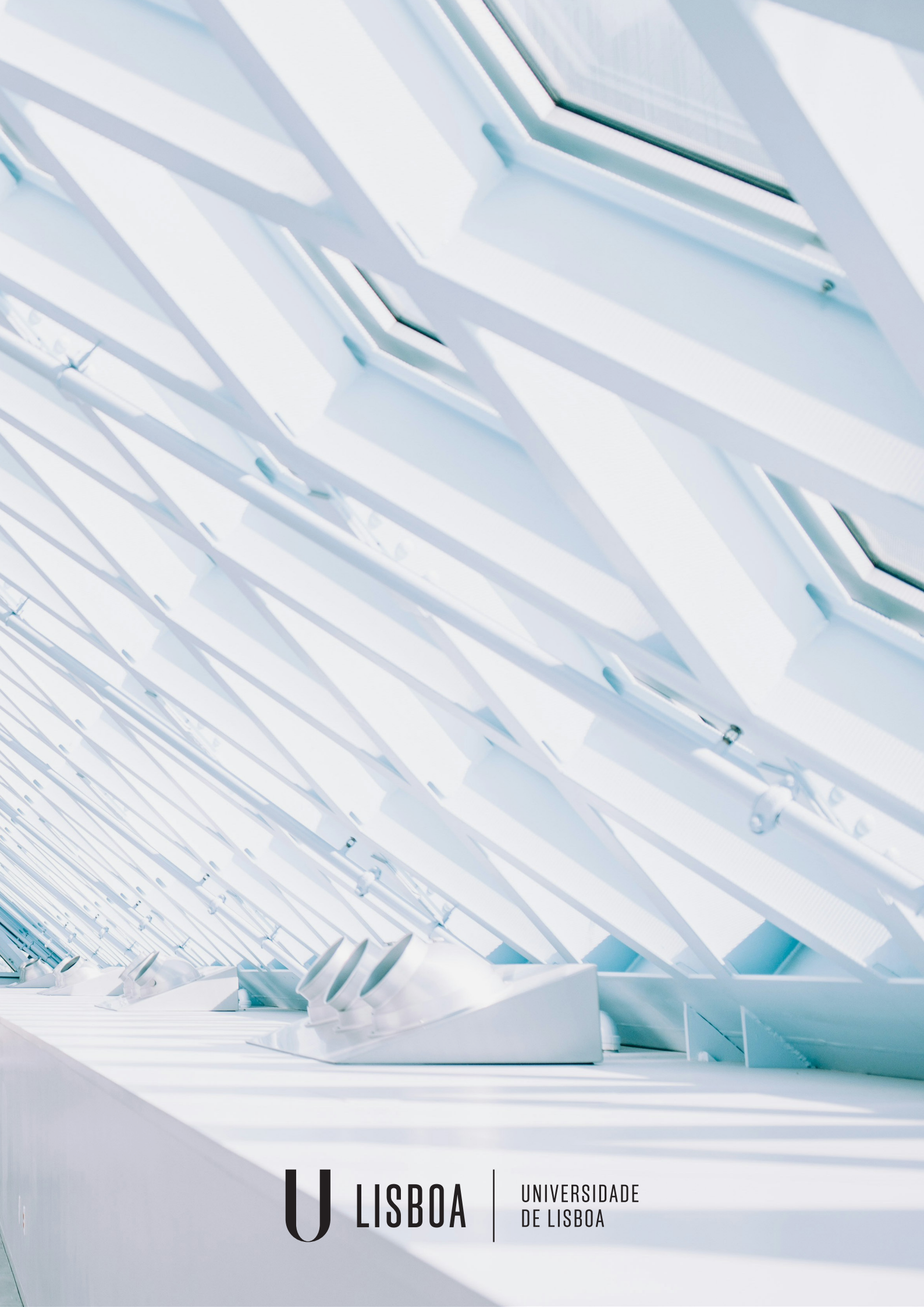